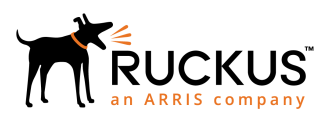

# Setting Up Third-Party Authentication Within Cloudpath Using Facebook<sup>™</sup>

**Supporting Software Release 5.2** 

Part Number: 800-71678-001 Publication Date: September 2017

### **Copyright Notice and Proprietary Information**

Copyright 2017 Brocade Communications Systems, Inc. All rights reserved.

No part of this documentation may be used, reproduced, transmitted, or translated, in any form or by any means, electronic, mechanical, manual, optical, or otherwise, without prior written permission of or as expressly provided by under license from Brocade.

### **Destination Control Statement**

Technical data contained in this publication may be subject to the export control laws of the United States of America. Disclosure to nationals of other countries contrary to United States law is prohibited. It is the reader's responsibility to determine the applicable regulations and to comply with them.

### **Disclaimer**

THIS DOCUMENTATION AND ALL INFORMATION CONTAINED HEREIN ("MATERIAL") IS PROVIDED FOR GENERAL INFORMATION PURPOSES ONLY. BROCADE and RUCKUS WIRELESS, INC. AND THEIR LICENSORS MAKE NO WARRANTY OF ANY KIND, EXPRESS OR IMPLIED, WITH REGARD TO THE MATERIAL, INCLUDING, BUT NOT LIMITED TO, THE IMPLIED WARRANTIES OF MERCHANTABILITY, NON-INFRINGEMENT AND FITNESS FOR A PARTICULAR PURPOSE, OR THAT THE MATERIAL IS ERROR-FREE, ACCURATE OR RELIABLE. BROCADE and RUCKUS RESERVE THE RIGHT TO MAKE CHANGES OR UPDATES TO THE MATERIAL AT ANY TIME.

### **Limitation of Liability**

IN NO EVENT SHALL BROCADE OF RUCKUS BE LIABLE FOR ANY DIRECT, INDIRECT, INCIDENTAL, SPECIAL OR CONSEQUENTIAL DAMAGES, OR DAMAGES FOR LOSS OF PROFITS, REVENUE, DATA OR USE, INCURRED BY YOU OR ANY THIRD PARTY, WHETHER IN AN ACTION IN CONTRACT OR TORT, ARISING FROM YOUR ACCESS TO, OR USE OF, THE MATERIAL.

### **Trademarks**

Ruckus Wireless, Ruckus, the bark logo, BeamFlex, ChannelFly, Dynamic PSK, FlexMaster, Simply Better Wireless, SmartCell, SmartMesh, SmartZone, Unleashed, ZoneDirector and ZoneFlex are trademarks of Ruckus Wireless, Inc. in the United States and in other countries. Brocade, the B-wing symbol, MyBrocade, and ICX are trademarks of Brocade Communications Systems, Inc. in the United States and in other countries. Other trademarks may belong to third parties.

# Contents

| Setting Up the Facebook Application              | 4  |
|--------------------------------------------------|----|
| What You Need                                    | 4  |
| Facebook App Configuration                       | 4  |
| Setting Up Cloudpath for Facebook Authentication |    |
| What You Need                                    | 8  |
| Cloudpath Configuration                          | 9  |
| User Experience                                  | 12 |
| Additional Documentation                         | 12 |

# **Setting Up the Facebook Application**

Before configuring Cloudpath for third-party authentication, you must set up the Facebook application.

### What You Need

- Facebook login credentials
- Name and Namespace for your application
- Display Name for your application
- Domain and Website URL for your application

### **Facebook App Configuration**

This section describes how to create the Facebook application to use with Cloudpath.

#### Create the New App

- 1. Go to http://developer.facebook.com
- 2. Log in using your Facebook credentials.
- 3. From the My Apps tab, select Add a New App.
- 4. On the Add a New App page, select Website. This automatically brings up the Quick Start for Website wizard.
- 5. Do not use the Quick Start Wizard. Instead, on the top right of the Quick Start, click Skip and Create ID.
- 6. Enter the Display Name, Contact Email, and select a Category for the app.
- 7. Click Create App ID.
- 8. Complete the Security Check.

9. Select the Dashboard tab, which displays the **App ID** and **App Secret**.

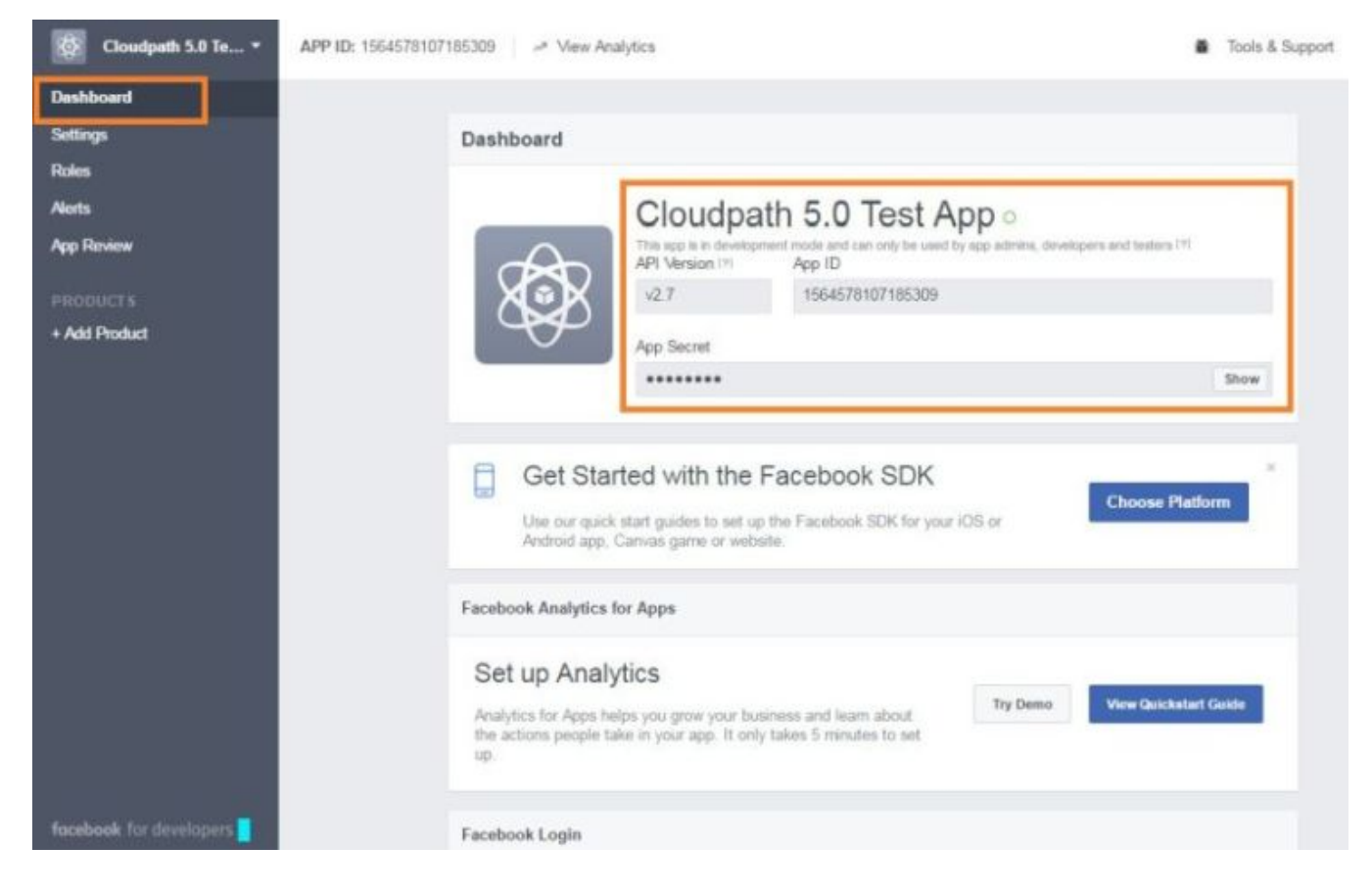

#### FIGURE 1 Facebook Apps Dashboard

#### NOTE

Make note of your **App ID** and **App Secret**. You need this information to set up the Facebook authentication within Cloudpath.

#### Configure Basic App Settings

- 1. Select the Settings tab.
- 2. Enter the Namespace, App Domain(s) and Contact Email for your application.

#### NOTE

Starting with Cloudpath 5.1, the App Domains is a required field.

#### 3. Click Add Platform.

FIGURE 2 Basic Settings

| App ID                                                         | App Secret                        |                                    |  |  |  |
|----------------------------------------------------------------|-----------------------------------|------------------------------------|--|--|--|
| 1564578107185309                                               | •••••                             | Show                               |  |  |  |
| Display Name                                                   | Namespace                         |                                    |  |  |  |
| Cloudpath 5.0 Test App                                         |                                   |                                    |  |  |  |
| App Domains                                                    | Contact Email                     |                                    |  |  |  |
|                                                                | eichel.anna@gmail.com             |                                    |  |  |  |
| Privacy Policy URL                                             | Terms of Service URL              |                                    |  |  |  |
| Privacy policy for Login dialog and App Details                | Terms of Service for Login dia    | e for Login dialog and App Details |  |  |  |
| App Icon<br>1024 x 1024                                        | Category<br>Business <del>-</del> |                                    |  |  |  |
| /ebsite                                                        |                                   | Quick Start                        |  |  |  |
| Site URL<br>https://anna40.cloudpath.net/enroll/Anna40TestBVT/ | Production/facebook               |                                    |  |  |  |
|                                                                |                                   |                                    |  |  |  |

4. On the Select Platform window, select Website.

#### FIGURE 3 Select Platform

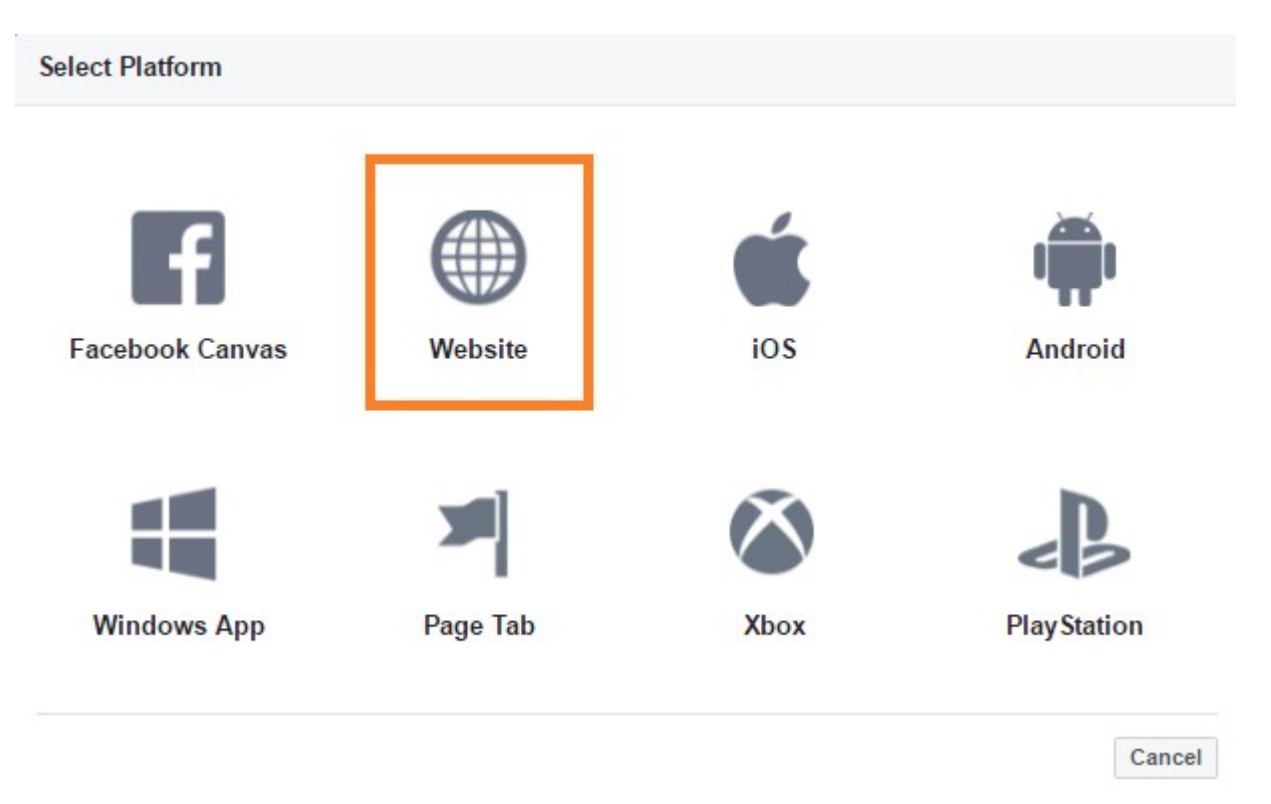

5. Enter the Site URL for your site. The URL format should be similar to https://test.company.com/ enroll/Test/Production/facebook

#### NOTE

The Site URL for your app is displayed on the OAuth Authentication server page, in the Facebook section. See the Cloudpath Configuration for details.

#### 6. Click Save Changes.

#### NOTE

Your changes may take several minutes to propagate to all servers.

#### Valid OAuth Redirect URI

During testing, the Facebook application worked correctly for third-party authentication without the Valid OAuth redirect URI configured in the application, as long as the Site URL (see Step 4 above) was configured. However, the Facebook application shows an error if the Valid OAuth redirect URI is not configured for the Facebook app.

To add the Valid OAuth redirect URI:

1. Navigate to the Products tab, select Facebook Login, and Settings.

#### NOTE

If there is no Facebook Login tab, use the Add Product button to add it.

#### FIGURE 4 Facebook Login Tab

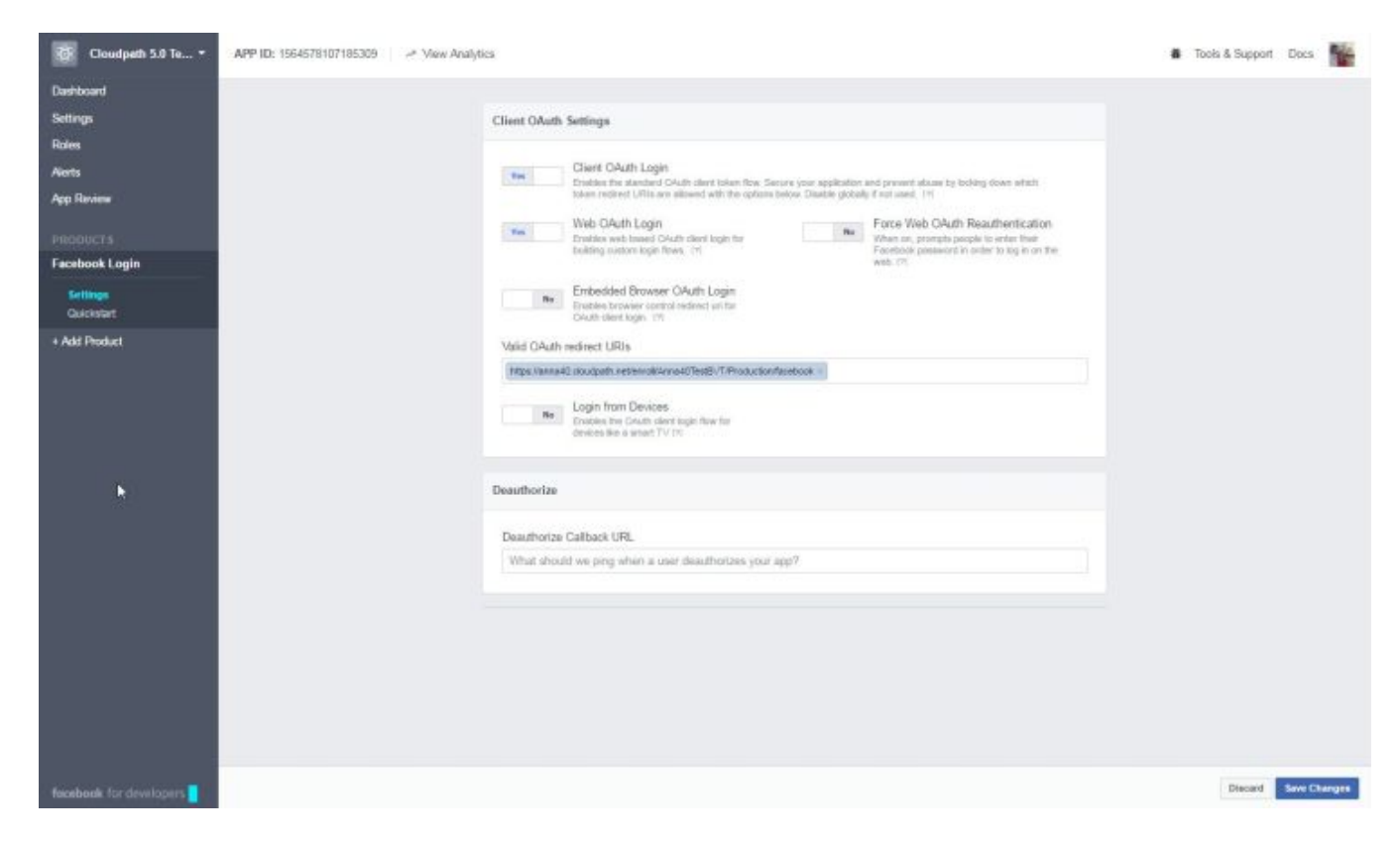

2. Enter the Valid OAuth redirect URI for the Facebook application.

The format should be similar to https://test.company.com/enroll/Test/Production/facebook. The Valid OAuth redirect URI for your app is displayed on the OAuth Authentication server page, in the Facebook section, and is the same value as was entered for the Site URL. See the Cloudpath Configuration for details.

## **Setting Up Cloudpath for Facebook Authentication**

After the Facebook application is set up, you configure an authentication step in Cloudpath to prompt the user for the Facebook credentials.

### What You Need

- Facebook App ID
- Facebook App Secret
- (Optional) Scope parameters, Event ID, and Liked Page ID for your Facebook application

### **Cloudpath Configuration**

This section describes how to add a step to the enrollment workflow to authenticate a user using a Facebook application.

#### How to Add Third-Party Authentication to the Workflow

- 1. Create an enrollment workflow for third-party authentication.
- 2. Add an enrollment step that prompts the user to authenticate through a third-party source.
- 3. Select Create a new configuration.

The **Third-Party Authentication Setup** page allows you to specify which third-party sources are allowed as well as API information related to those sources.

4. Enter the Name and Description of this configuration.

#### FIGURE 5 Cloudpath Third-Party Authentication Setup

| hird-Party Authentication      | Setup                                                                                                    |
|--------------------------------|----------------------------------------------------------------------------------------------------|
| Display Name:                  | New Authentication Server                                                                                                    |
| Description:                   |                                                                                                    |
| acebook Configuration          |                                                                                                    |
| Facebook Supported?            |                                                                                                    |
| Instructions:                  | The Placebook Developer's Conside is available at https://developers.tacebook.com, Within My Apps, create a new app for a website, and Create App ID. You will need the App ID and App Recent                                                                                                    |
|                                | Image: Description of the function of the funct |
| ) App ID:                      |                                                                                                    |
| ) Secret:                      |                                                                                                    |
| ) Scope:                       |                                                                                                    |
| Event ID:                      |                                                                                                    |
| Liked Page ID:                 |                                                                                                    |
| Redirect URL:                  | Pacebook will need a Website "Dife URL" to redirect to. This must a the full enrollment URL + "facebook", such as<br>https://test71.cloudpath.net/enroll.Regression/Test/facebook.                                                                                                    |
|                                | Based on the current depoyment locations, the Site URL should be one of<br>https://annad3.cloudpath.net/enroll/3.nnad3TeetBVT/Production/facebook                                                                                                    |
| oogle Configuration            |                                                                                                    |
| Googie Supported?              |                                                                                                    |
| nkedin Configuration           |                                                                                                    |
| ) Linkedin Supported?          |                                                                                                    |
| ustom OAuth 2.0                |                                                                                                    |
| Custom Oauth 2.0 Configuration |                                                                                                    |

- 5. In the Facebook Configuration section, check the **Facebook Supported?** box and complete the following fields:
  - App ID The App ID from the Facebook application you just created.
  - Secret The App Secret from the Facebook application you just created.
  - Optional settings:
    - Scope A comma separated list of permission names that allows the application to read or write additional data (such as email or user\_group) from the Facebook application. If scope is left blank, you can only obtain the Facebook profile ID, URL, and Name.
    - Event ID and Liked Page ID Allows the application to provide additional information about the user. The Scope must include user\_likes to use Liked Page ID, and user\_events to use Event ID. Adding a user\_event (or user\_likes) in the Scope allows you to create a filter in the workflow based on whether a user is in the user\_event (or user\_likes) group. See the Identity Information in the Enrollment Record to view the User Groups.

NOTE

To obtain the **Event ID** or **Page ID**, right-click on the FB page or event and **View Page Source**, then search for the string **event\_id** or **page\_id**.

6. Click Save. The Facebook authentication step is added to your enrollment workflow.

#### FIGURE 6 Workflow with Facebook Authentication

|         | Workflows  |                |                  | Status Enrollment Portal URL                              |                          | Last Publish Time |                   |   |   |
|---------|------------|----------------|------------------|-----------------------------------------------------------|--------------------------|-------------------|-------------------|---|---|
| 6       | Production |                |                  | Published   Published   /enroll/Anna43TestBVT/Production/ |                          |                   | 20170427 1537 MDT |   |   |
| roperti | ies Enro   | liment Process | Look & Feel      | Snapshot(s)                                               | Advanced                 |                   |                   |   |   |
| •       | Step 1:    | Require the u  | ser to accept th | ne AUP Welcor                                             | me Message and AUP       |                   | 1                 | × |   |
|         | Step 2:    | All matches in | l × / Vis        | sitors Employe                                            | es +                     | 1                 | ≡                 | × |   |
| ٠       |            |                |                  |                                                           |                          |                   |                   |   |   |
|         | Step 3:    | Authenticate t | he user via Fa   | cebook Authe                                              | ntication                |                   | 1                 | × |   |
| +       |            |                |                  |                                                           |                          |                   |                   |   |   |
|         | Result:    | Move user to   | eng-Anna43 a     | nd assign certi                                           | ficate using Guest Polic | y Templat         |                   |   | 1 |

### **User Experience**

During the enrollment process, the user is prompted to authenticate using their Facebook credentials.

- If the user is logged into Facebook, the enrollment continues.
- If the user is not logged into Facebook, they are prompted to log in, and after a successful authentication, redirected back to Cloudpath to continue with the enrollment process.

#### FIGURE 7 Authenticate Using Facebook

| 1-1-                                                      |
|-----------------------------------------------------------|
|                                                           |
|                                                           |
| Login via Facebook                                        |
| Use your existing Eacebook credentials to authenticate to |
| the network.                                              |
|                                                           |
|                                                           |

# **Additional Documentation**

You can find more information in the Cloudpath configuration guides, located on the left-menu Support tab of the Cloudpath Admin UI.

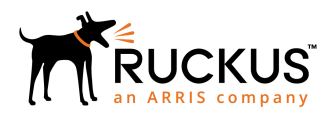

Copyright <sup>©</sup> 2006-2017. Ruckus Wireless, Inc. 350 West Java Dr. Sunnyvale, CA 94089. USA www.ruckuswireless.com